## Table des matières

| v propos de l'auteur ix                                                                                                    |
|----------------------------------------------------------------------------------------------------|
| ienvenue       1         1. Sources des exemples       2         2. Modèles 3D et animations GIF       2                                                                                                    |
| Aodéliser avec Blender 3                                                                                                    |
| 1. Qu'est-ce qu'un modèle 3D ?41.1. Comprendre la structure d'un modèle 3D41.2. Pourquoi du low poly ?6                                                                                                    |
| 2. Premier contact avec Blender       8         2.1. Pourquoi choisir Blender ?       8         2.2. Téléchargement, version et ouverture du logiciel       9         2.3. Découverte de l'interface       11         2.4. Organiser son espace de travail       12         2.5. Modifier l'angle de vue d'un objet       13 |
| 3. Mode Objet : le mode par défaut       15         3.1. Les transformations       15         3.2. Le menu d'actions       17         3.3. Les paramètres de création       19         3.4. Fusionner des objets       20         3.5. Rendre l'objet utilisable       21         3.6. Changer le mode de rendu       23     |
| 4. Mode Édition : agir sur la géométrie         24           4.1. Passer en mode Édition         24           4.2. Les modes d'édition         25           4.3. Sélectionner         26                                                                                                    |
| 5. Les outils de modélisation       29         5.1. Extrusion       29         5.2. Insertion       31         5.3. Biseau       32         5.4. Découpe circulaire       33         5.5. Découpe libre       34         5.6. Suppression et création de polygones       35                                                  |

| <ul> <li>6. Colorer avec les materials</li></ul>                                                                                 | <ul> <li>38</li> <li>38</li> <li>39</li> <li>41</li> <li>42</li> <li>44</li> </ul> |
|----------------------------------------------------------------------------------------------------|------------------------------------------------------------------------------------|
| 7. Les modificateurs<br>7.1. Bevel<br>7.2. Solidify<br>7.3. Subdivision surface<br>7.4. Simple deform<br>7.5. Wave<br>7.6. Array | <b>45</b><br>46<br>47<br>48<br>49<br>50<br>51                                      |
| <ul> <li>8. Les modules externes</li></ul>                                                                                       | <b>52</b><br>52<br>54<br>56                                                        |
| <ul> <li>9. Premier projet : un bateau</li></ul>                                                                                 | <b>58</b><br>58<br>65<br>71<br>75                                                  |
| Créer des objets simples                                                                                                    | 80                                                                                 |
| 10. Une fiole de potion                                                                                                    | 81                                                                                 |
| 11. Un terrain montagneux                                                                                                    | 86                                                                                 |
| 12. Un arbre et une variante                                                                                                    | 91                                                                                 |
| 13. Un rocher                                                                                                    | 96                                                                                 |
| 14. Un vase 1                                                                                                    | 00                                                                                 |
| 15. Un tonneau 1                                                                                                    | 05                                                                                 |
| 16. Une scène simple autour d'une table1                                                                                         | 09                                                                                 |

| Modéliser une pièce à vivre style cartoon                                                                                                    | 114                                                  |
|----------------------------------------------------------------------------------------------------|------------------------------------------------------|
| 17. Présentation du projet                                                                                                    | 115                                                  |
| <ul> <li>18. Préparation de la scène</li></ul>                                                                                                    | <pre>117 117 118 119 120 123</pre>                   |
| <ul> <li>19. Le coin bureau</li></ul>                                                                                                    | <b>125</b><br>125<br>126<br>129<br>135<br>136<br>139 |
| <b>20. Le coin table à manger</b><br>20.1. Création de la table et des chaises<br>20.2. La décoration murale                                                                                      | <b>141</b><br>141<br>146                             |
| <b>21. Le coin bébé</b><br>21.1. Modélisation des barrières du parc<br>21.2. Création des jouets<br>21.3. Bonus : Utiliser une texture                                                            | <b>151</b><br>151<br>153<br>156                      |
| <b>22. Le coin TV</b><br>22.1. Le canapé et les fauteuils<br>22.2. La table basse<br>22.3. Les meubles<br>22.4. La télévision                                                                     | <b>163</b><br>163<br>166<br>168<br>171               |
| <ul> <li>23. Réalisation d'un rendu sous Blender</li> <li>23.1. Les lumières</li> <li>23.2. Le post-traitement</li> <li>23.3. Exportation du rendu</li> <li>23.4. Exporter les modèles</li> </ul> | <b>174</b><br>174<br>176<br>181<br>182               |
| Concevoir un personnage                                                                                                    | 183                                                  |

| Création d'assets 3D pour | le | jeu vidéo | ٠ | avec Blender |
|---------------------------|----|-----------|---|--------------|
|---------------------------|----|-----------|---|--------------|

| 24. Modélisation du personnage                    | 184 |
|---------------------------------------------------|-----|
| 24.1. Préparation du croquis                      | 184 |
| 24.2. Modélisation                                | 185 |
| 25. Rigging du personnage (création du squelette) | 190 |
| 25.1. Préparation du personnage                   | 190 |
| 25.2. Création des os                             | 192 |
| 25.3. Liaison du squelette au modèle              | 195 |
| 26. Animation du personnage                       | 203 |
| 26.1. Préparation de l'espace de travail          | 203 |
| 26.2. Création de l'animation de marche           | 204 |
| 27. Exportation du personnage                     | 211 |
| 27.1. Exportation                                 | 211 |
| 27.2. Utilisation du modèle dans un moteur        | 212 |
| 27.3. Publication en ligne                        | 214 |
| 28. Modélisation d'un golem de pierre             | 219 |
| 28.1. Réalisation de la forme globale             | 219 |
| 28.2. Affinement du corps                         | 232 |
| 28.3. Couleur et dernières finitions              | 242 |
| Ajout d'un œil                                    | 242 |
| Mise en couleur                                   | 246 |
| 28.4. Mise en scène du golem                      | 248 |
| Créer de la végétation aléatoire                  | 248 |
| Intégrer des modèles 3D tiers                     | 249 |
| Rendu et post-traitements                         | 250 |
| 28.5. Bonus : créer un effet d'incandescence      | 253 |
| Créer un kit modulaire (Donjon)                   | 257 |
| 29. Présentation du kit modulaire                 | 258 |
| 29.1. Le croquis des éléments essentiels          | 258 |
| 29.2. Les proportions                             | 259 |
| 29.3. L'identité visuelle                         | 259 |
| 30. Création des éléments du kit                  | 262 |
| 30.1. Modélisation des différents sols            | 262 |
| 30.2. Création des murs                           | 270 |
| 30.3. Derniers éléments                           | 273 |

| 30.4. À vous de jouer !                                                                                                    | 276                             |
|----------------------------------------------------------------------------------------------------|---------------------------------|
| <ul> <li>31. Utilisation du kit et importation sous Godot Game Engine</li> <li>31.1. Plan 2D du donjon</li></ul>           | <b>278</b><br>278<br>279<br>281 |
| <b>32. Utilisation du kit sous Unity</b><br>32.1. Réalisation du croquis et exportation du kit<br>32.2. Création du donjon | <b>286</b><br>286<br>287        |
| <ul> <li>33. Du pixel art en 3D avec SpryTile</li></ul>                                                                    | <b>291</b><br>291<br>295<br>306 |
| Lexique Blender                                                                                                    | 307                             |
| Raccourcis clavier                                                                                                    | 310                             |

| Index |  | 13 |
|-------|--|----|
|-------|--|----|